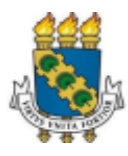

### UNIVERSIDADE FEDERAL DO CEARÁ PRÓ-REITORIA DE ASSUNTOS ESTUDANTIS COORDENADORIA DE ASSISTÊNCIA ESTUDANTIL

## EDITAL Nº 07/2022/PRAE/UFC

## PROCESSO SELETIVO UNIFICADO – 2022.2

# ANEXO II - ORIENTAÇÕES PARA REALIZAÇÃO DA INSCRIÇÃO E ANEXAÇÃO DA DOCUMENTAÇÃO

Art. 1º. Para se inscrever no processo seletivo, o estudante deverá seguir necessariamente DUAS ETAPAS, o preenchimento do Cadastro socioeconômico e o Cadastro no interesse do(s) anúncio(s) no(s) benefício(s), conforme descrição e passo a passo a seguir:

## a) I Etapa: Cadastro Socioeconômico:

Inicialmente o estudante deverá responder ao Formulário Socioeconômico, e, em seguida, enviar a documentação referente à sua situação socioeconômica atual.

Os documentos serão enviados de acordo com as perguntas respondidas no questionário que antecede o envio da documentação, no momento da inscrição. Faz-se necessário assinalar todas as questões que dizem respeito à realidade do candidato e de sua família, para que os campos respectivos sejam abertos no momento do envio da documentação. Após o preenchimento de todo o questionário, será direcionada uma nova página para que haja o upload referente a cada situação assinalada. Segue o passo a passo para inscrição:

- *I.* I. Acessar o Portal do Discente no Sistema Integrado de Gestão de Atividades Acadêmicas (SIGAA);
- *II.* II. Selecionar a aba *Auxílios e Bolsas* e, adiante, a aba *cadastro socioeconômico > formulário socioeconômico;*
- III. Atualizar os dados pessoais em Portal do Discente > Atualizar Dados Pessoais de Discente - necessário apresentar dados bancários do discente;
- IV. IV. Preencher os dados socioeconômicos em Portal do Discente > Formulário Socioeconômico;
- V. Enviar documentação referente às informações cadastradas: Portal do Discente > Enviar Documentos;
- VI. VI. Preencher o questionário da documentação comum a todos os benefícios;
- VII. Realizar o upload da documentação comprobatória exigida neste Edital:
   SIGAA> Portal do Discente > Auxílios e Bolsas > Cadastro Socioeconômicos > Enviar Documentos;
- VIII. Verificar a documentação enviada: SIGAA> Portal do Discente > Auxílios e Bolsas > Cadastro Socioeconômicos > Consultar Documentos.

b) Todos os documentos digitalizados devem ser reunidos, antes do preenchimento, para que não falte nenhum no momento da inscrição. Caso o estudante tenha dúvidas quanto à documentação e ao preenchimento dos dados na inscrição, deve entrar em contato por meio dos canais de e-mails, Whatsapp, plantões de atendimento *online* do setor

responsável, antes de realizar o procedimento de inscrição.

c) As perguntas que serão apresentadas no questionário online, a título ilustrativo, são:

Portal do Discente > Auxílios e Bolsas > Responder Questionário

#### QUESTIONÁRIO DA DOCUMENTAÇÃO COMUM A TODOS OS BENEFÍCIOS

#### Dados pessoais

🗌 Não sou cotista.

🗆 Você possui justificativa de matrícula efetivada em desacordo com o previsto no critério da assistência estudantil (matrícula em 256h/a)?

#### Dados pessoais - Bolsa do Ensino Médio

Possuía bolsa do Ensino Médio em escola particular?

#### Comprovação de renda ou de ausência de renda

Possui algum membro da família, incluindo o próprio candidato, com idade igual ou superior a 18 anos?

🗆 Possui algum membro da família, incluindo o próprio candidato, com idade infeiror a 18 anos?

Possui algum membro da família, incluindo o próprio candidato, que está desempregado (não exerce nenhuma atividade remunerada - nem formal nem informal)?

Possui algum membro da família, incluindo o próprio candidato, que é trabalhador assalariado (exerce alguma atividade formal de trabalho, ou seja, com carteira de trabalho assinada)?

Possui algum membro da família, incluindo o próprio candidato, que é aposentado, pensionista, beneficiário do BPC e outros benefícios previdenciários?

🗆 Possui algum membro da família, incluindo o próprio candidato, que é autônomo ou informal (exerce alguma atividade remunerada, incluindo bicos", sem carteira de trabalho assinada)?

🗆 Possui algum membro da família, incluindo o próprio candidato, que é trabalhador em atividade rural?

Possui algum membro da família, incluindo o próprio candidato, que é bolsista ou estagiário?

Possui algum membro da família, incluindo o próprio candidato, que é sócio e/ou proprietário de empresas?

🗆 Possui algum membro da família, incluindo o próprio candidato, que é microempreendedor individual (MEI) e/ou profissional liberal?

- 🗆 Possui algum membro da família, incluindo o próprio candidato, que recebe outros tipos de rendas?
- O candidato se declara economicamente independente?

#### Comprovação de moradia da família ou do estudante economicamente independente

O A moradia da família ou do estudante economicamente independente se trata de imóvel próprio com comprovação de titularidade?

🔿 A moradia da família ou do estudante economicamente independente se trata de imóvel próprio sem comprovação de titularidade?

🔿 A moradia da família ou do estudante economicamente independente se trata de imóvel alugado?

🔿 A moradia da família ou do estudante economicamente independente se trata de imóvel financiado?

🔿 A moradia da família ou do estudante economicamente independente se trata de imóvel cedido?

🔿 A moradia da família ou do estudante economicamente independente se trata de moradia em assentamento rural ou comunidade quilombola?

#### Comprovação de moradia do estudante (Para a situação do estudante que não reside com a família em virtude do curso)

- O Mora com amigos ou parentes provisoriamente sem custear despesas com moradia (de favor)?
- 🔿 Não mora com a família, e paga aluguel no município do Campus?
- O Está acolhido em alguma instituição externa a UFC?
- Mora com amigos ou parentes contribuindo financeiramente com as despesas?
- Mora em residência universitária da UFC?

Não se aplica

#### Outros documentos (se houver)

Participa de algum programa social, tais como Bolsa Família ou outros benefícios sociais, ou possui inscrição no CadÚnico? (Exemplos de documentos comprobatórios: Comprovante de inscrição no CadÚnico do Governo Federal atualizado nos últimos 2 anos; Se beneficiário do Bolsa Família ou de demais benefícios sociais (seguro safra, entre outros): apresentar extrato bancário com o valor do benefício atualizado de um dos últimos 3 meses.)

Possui algum parente integrante do núcleo familiar de origem, inclusive o próprio candidato, que apresenta problemas de saúde (doença grave, crônica e/ou incapacitante, alterações psíquicas e/ou psicológicas)?
 (Exemplos de documentos comprobatórios:
 Cópia de Laudo médico de doença grave, crônica e/ou incapacitante de parentes integrantes do núcleo familiar indicado no formulário de inscrição, ou do(a) candidato(a), se for o caso;
 Cópia de atestado psiquiátrico, relatório psicológico, dentre outros, de parentes integrantes do núcleo familiar indicado no formulário de inscrição, ou do(a) candidato(a), se for o caso;

É órfão ou viúva(o), ou possui alguma outra situação de vulnerabilidade socioeconômica que gostaria de destacar?
 (Exemplos de documentos comprobatórios:
 Atestado de óbito dos país ou esposo, se falecidos;
 Outros documentos julgados necessários pelo(a) candidato(a) para a compreensão de sua situação.)

🗌 Não se aplica

Declaro, sob as penalidades da lei, que as informações prestadas acima são verdadeiras.

## d) Exemplo para "Enviar documentos" a título de ilustração ( os documentos enviados serão de acordo com as respostas do questionário):

| e di<br>edi | que o preenchimento esteja correto, pois não será possível alterar depois.<br>Izir o tamanho do arquivo (.pdf) a ser enviado para atender ao limite permitido para cada tipo de doci<br>passo para redimensionar uma imagem aqui                                                                                                    |
|-------------|----------------------------------------------------------------------------------------------------|
|             | Enviar Documentos                                                                                                    |
|             | DADOS PESSOAIS                                                                                                    |
|             | {Declaração única da Situação Laborativa e Renda Familiar}* (Tamanho Máximo - 1024Kb)                                                                                                    |
|             | Escolher Arquivo Nenhum arquivo escolhido                                                                                                    |
|             | Ingresso não foi por cota                                                                                                    |
|             | Histórico ou Certificado do Ensino Médio * (Tamanho Máximo - 1024Kb)                                                                                                    |
|             | Escolher Arquivo Nenhum arquivo escolhido                                                                                                    |
|             | Justificativa de matrícula efetivada em desacordo com o previsto no critério da assistência estudanti<br>(matrícula em 256h/a)                                                                                                    |
|             | Declaração do curso de graduação ou Justificativa de próprio punho, realizada pelo estudante. * (Tamanho<br>Máximo - 1024Kb)                                                                                                    |
|             | Escolher Arquivo Nenhum arquivo escolhido                                                                                                    |
|             | Dados pessoais - Bolsa do Ensino Médio                                                                                                    |
|             | Escolher Arquivo Nenhum arquivo escolhido<br>COMPROVAÇÃO DE RENDA OU DE AUSÊNCIA DE RENDA                                                                                                    |
|             | Sócios e/ou proprietários de empresas<br>Declaração do Imposto de renda completa do último exercício de Pessoa Física e Pessoa Jurídica acompanhada d<br>recibo de entrega à Receita Federal do Brasil e da respectiva notificação de restituição quando houver;<br>E<br>Fícha de Inscrição e de situação cadastral - Receita Federal;<br>E<br>Declaração Comprobatória de Percepção de Rendimentos (DECORE) devidamente atualizada, dos últimos 3 mesi<br>dentro do prazo de validade, constando rendimentos e retirada de lucros, numerada e assinada por contador<br>inscrito no CRC. * (Tamanho Máximo - 1024Kb)<br>Escolher Arquivo Nenhum arquivo escolhido |
|             | Comprovação de moradia da família ou do estudante economicamente<br>independente                                                                                                    |
|             | Cópia do comprovante de endereço da família ou do estudante economicamente independente, preferencialmen<br>da conta de energia, referente a um dos últimos 3 meses. * (Tamanho Máximo - 1024Kb)                                                                                                    |
|             | Escolher Arquivo Nenhum arquivo escolhido                                                                                                    |
|             | Moradia em assentamento rural ou comunidade quilombola                                                                                                    |
|             | Declaração de moradia em Assentamento Rural {(Declaração 11)}<br>E<br>Declaração de pertencimento étnico (Para estudantes Quilombola ou indígenas {( Declaração 12)}. * (Tamanho<br>Máximo - 1024/b)                                                                                                    |

## Comprovação de moradia da família ou do estudante economicamente independente

Cópia do comprovante de endereço da família ou do estudante economicamente independente, preferencialmente da conta de energia, referente a um dos últimos 3 meses.\* (Tamanho Máximo - 1024Kb)

Escolher Arquivo Nenhum arquivo escolhido

Cert É ne Aces

#### Moradia em assentamento rural ou comunidade quilombola

Declaração de moradia em Assentamento Rural {(Declaração 11)}

Declaração de pertencimento étnico (Para estudantes Quilombola ou indígenas {( Declaração 12)}. \* (Tamanho Máximo - 1024Kb)

Escolher Arquivo Nenhum arquivo escolhido

#### **OUTROS DOCUMENTOS (SE HOUVER)**

#### Participação em programas sociais

F

E

Comprovante de inscrição no CadÚnico do Governo Federal atualizado nos últimos 2 anos;

Se beneficiário do Bolsa Família ou de demais benefícios sociais (seguro safra, entre outros): apresentar extrato bancário com o valor do benefício atualizado de um dos últimos 3 meses.\* (Tamanho Máximo - 1024Kb)

Escolher Arquivo Nenhum arquivo escolhido

Declaro que a documentação anexada no cadastro socioeconômico é legítima, sem rasura e não contém falsificação de dados. Caso tenha anexado alguma cópia, declaro ainda que a mesma é igual ao documento original. Estou ciente de que a omissão de dados ou a inserção de dado falso ou diverso da que deveria ser declarado configurará o crime de Falsidade Ideológica, conforme o art. 299 do Código Penal, além de ensejar o desligamento imediato do Programa ou auxílio caso confirmada em apuração posterior ao ingresso no referido benefício, sem prejuízo das sanções penais cabíveis.

### e) Il Etapa: Cadastro de Interesse em Anúncio

 I. Cadastrar Interesse: Escolher o anúncio do(s) benefício(s) pretendido(s) do seu Campus: SIGAA > Portal do Discente > Auxílios e Bolsas > Processo Seletivo de Auxílios e Bolsas selecionando o seguinte ícone:

| • 0<br>• Pa<br>so | interessado só poderá se inso<br>ara efetivar o cadastro de inte<br>ocioeconômico. | rever em apenas um<br>resse em um anúncio      | anúncio para cada tipo d<br>o do processo seletivo, pr | listinto de auxílio.<br>imeiramente deverá ser r | ealizado o cadastro<br>(x) fechar mensagem |
|-------------------|------------------------------------------------------------------------------------|------------------------------------------------|--------------------------------------------------------|--------------------------------------------------|--------------------------------------------|
| Acess             | e o passo a passo para inscriçi<br>e as dúvidas mais frequentes i                  | ăo de interesse em a<br>na inscrição de intere | núncio do processo seleti<br>esse em anúncio do proce  | vo da PRAE aqui<br>sso seletivo da PRAE aqui     | L.                                         |
|                   |                                                                                    |                                                |                                                        |                                                  |                                            |
| PORTAL DO         | DISCENTE > ANONCIOS DI                                                             | OFORTONIDADES                                  |                                                        |                                                  |                                            |
|                   | 🔑: Enviar Documentação                                                             | $\mathbb{Q}$ : Ver Detalhes                    | 🐉: Cadastrar Interesse                                 | Cancelar Inscrição                               | 📓: Consultar Inscrição                     |
|                   |                                                                                    | Li                                             | ISTA DE ANÚNCIOS ATIV                                  | os                                               |                                            |
| Título            | Tipo de Auxílio                                                                    | Email                                          | Vagas                                                  | Período                                          |                                            |
| PSU 2022.2        | Unificado                                                                          | prae@prae                                      | -                                                      | 31/07/2022 à 12/08/2022                          | 🔍 📓 🐉 🔎 🕲                                  |
|                   |                                                                                    |                                                | Portal do Discente                                     |                                                  |                                            |
|                   | SIGAA   Copyright © 2010-2022                                                      | - Superintendência de Te                       | cnologia da Informação - UFC                           | - (85) 3366-9999 - dsi-si3-proje                 | etos-selecao-bolsas-auxilios               |

## II. Escolher anúncio

|                                                                                                    |                                                                                     |                                                          |                                     | (x) fechar m                                               | ensagem |
|----------------------------------------------------------------------------------------------------|-------------------------------------------------------------------------------------|----------------------------------------------------------|-------------------------------------|------------------------------------------------------------|---------|
| Portal do Discente > Anúncios do Processo Unific                                                                                                    | ADO                                                                                 |                                                          |                                     |                                                            |         |
|                                                                                                    |                                                                                     |                                                          |                                     |                                                            |         |
|                                                                                                    | ${igsquare}$ : Ver Detalhes                                                         |                                                          |                                     |                                                            |         |
| Selecione os ant                                                                                                    | ÚNCIOS QUE VOCÊ DESEJ                                                               | A SE INSCREVER                                           | :                                   |                                                            |         |
| Título                                                                                                    | Tipo de Auxílio                                                                     | Email                                                    | Vagas                               | Período                                                    |         |
| 🗌 Isenção da Taxa do Restaurante Universitário - Total                                                                                                    | IRU - Total                                                                         | prae@prae                                                | 50                                  | 31/07/2022 à 12/08/2022                                    | Q       |
| 🗌 Isenção da Taxa do Restaurante Universitário - Parcial                                                                                                    | IRU - Parcial                                                                       | prae@prae                                                | 50                                  | 31/07/2022 à 12/08/2022                                    | Q       |
| 🗌 Auxílio Emergencial                                                                                                    | Auxílio Emergencial                                                                 | prae@prae                                                | 50                                  | 31/07/2022 à 12/08/2022                                    | Q       |
| Auxílio Creche                                                                                                    | Auxílio Creche                                                                      | prae@prae                                                | 50                                  | 31/07/2022 à 12/08/2022                                    | Q       |
| 🗌 Residência Universitária                                                                                                    | Auxílio Residente                                                                   | prae@prae                                                | 50                                  | 31/07/2022 à 12/08/2022                                    | Q       |
| Declaro estar ciente e de acordo que o uso da de<br>assistentes sociais da PRAE para a seleção dos ber<br>pesquisa e planejamento de ações voltadas à vida<br>internos e externos de controle e auditoria. | ocumentação a ser anexac<br>iefícios de Assistência Est<br>acadêmica dos discentes, | da neste sistema<br>udantil na UFC, l<br>ou ainda, quand | será man<br>bem como<br>lo de solic | ejada pela equipe de<br>para estudos,<br>itação por órgãos |         |
|                                                                                                    | Cadastrar Retornar                                                                  |                                                          |                                     |                                                            |         |
|                                                                                                    | Portal do Discente                                                                  |                                                          |                                     |                                                            |         |
| SIGAA   Copyright © 2010-2022 - Superintendência de Tec                                                                                                    | nologia da Informação - UFC - (                                                     | (85) 3366-9999 - ds                                      | i-si3-projeto                       | s-selecao-bolsas-auxilios                                  |         |

III. Responder o Questionário

| • Atualizaç<br>• Interesse | ão dos dados do discente realizada com sucesso!<br>cadastrado com sucesso. | (x) fechar mensagens |
|----------------------------|----------------------------------------------------------------------------|----------------------|
| PORTAL DO DISCEN           | TE > AUXÍLIOS E BOLSAS > RESPONDER QUESTIONÁRIO                            |                      |
|                            | DADOS DO ANÚNCIO                                                           |                      |
|                            | Titulo do Anúncio: PSU teste                                               |                      |
|                            | Unidade do Anúncio: PRAE                                                   |                      |
|                            | Periodo do Anúncio: 22/02/2022 à 25/02/2022                                |                      |
|                            |                                                                            |                      |

## IV. Enviar os documentos;

V. Acompanhar o processo de envio em: Portal do Discente > Anúncio de Oportunidades: consultar inscrição, no ícone **∑** 

| 🔑: Enviar Documentação 🛛 🤇                            | : Ver Detalhes | 🐉: Cadastrar Inte   | resse 🔇: Car | ncelar Ins | scrição 🛛 📓: Consultar Inscr | ição      |
|-------------------------------------------------------|----------------|---------------------|--------------|------------|------------------------------|-----------|
|                                                       | l              | LISTA DE ANÚNCIOS   | Ativos       |            |                              |           |
| Título                                                |                | Tipo de Auxílio     | Email        | Vagas      | Período                      |           |
| PSU 2022.2                                            |                | Unificado           | prae@prae    | -          | 31/07/2022 à 12/08/2022      | 🔍 🔰 🐉 🔎 🔇 |
| <ul> <li>Residência Universitária</li> </ul>          |                | Auxílio Residente   | prae@prae    | 50         | 31/07/2022 à 12/08/2022      | 🔍 🛛 🖉 🔎 🕻 |
| - Auxílio Creche                                      |                | Auxílio Creche      | prae@prae    | 50         | 31/07/2022 à 12/08/2022      | 🔍 🛛 🖉 🖉 🤇 |
| - Auxílio Emergencial                                 |                | Auxílio Emergencial | prae@prae    | 50         | 31/07/2022 à 12/08/2022      | 🔍 📓 🖉 🕒 🔇 |
| · Isenção da Taxa do Restaurante Universitário - Paro | cial           | IRU - Parcial       | prae@prae    | 50         | 31/07/2022 à 12/08/2022      | 🔍 🛛 🖉 🖉 🤇 |
|                                                       |                |                     |              |            |                              |           |

Segue tela à título de ilustração:

|   | Descrição                                                                                                    | Status                                          |
|---|----------------------------------------------------------------------------------------------------|-------------------------------------------------|
| 0 | Cadastro de interesse                                                                                                | Efetuado em 11/08/2022                          |
| 0 | Atualização de dados pessoais                                                                                        | Pendente                                        |
| 0 | Cadastro de formulário socioeconômico                                                                                | Válido até 26/05/2024                           |
| 0 | Envio de documentos dos dados socioeconômicos                                                                        | Efetuado em 11/08/2022                          |
| 0 | Inscrição efetivada e envio de notificação de sucesso para o email do discente                                       | Efetuado em 11/08/2022                          |
|   | Voltar                                                                                                    |                                                 |
|   | Portal do Discente                                                                                                   |                                                 |
| S | Portal do Discente<br>IGAA   Copyright © 2010-2022 - Superintendência de Tecnologia da Informação - UFC - (85) 3366- | -9999 - dsi-si3-projetos-selecao-bolsas-auxilio |

Art 2º. Estudantes que tiveram documentação anexada em processos seletivos anteriores, que tenham sido deferidos no ano 2022.1, deverão entregar apenas os documentos, somente em caso de mudança da situação de renda ou endereço, que comprovem as modificações realizadas pelo discente ao preencher o formulário socioeconômico, na composição familiar, de renda e nas condições de moradia, a partir do seguinte quadro:

| Portal do Discente > Auxílios e Bolsas > Responder Questionário                                                                                                    |
|----------------------------------------------------------------------------------------------------|
| QUESTIONÁRIO DA DOCUMENTAÇÃO COMUM A TODOS OS BENEFÍCIOS                                                                                                    |
| Documentação complementar                                                                                                    |
| <ul> <li>Houve alguma alteração da renda familiar, da composição familiar ou de endereço.</li> <li>(As alterações devem estar contidas no preenchimento do formulário socioeconômico.)</li> </ul> |
| 🔘 Não houve nenhuma alteração da renda familiar, da composição familiar ou de endereço.                                                                                                    |
| Documentação complementar - Justificativa de matrícula                                                                                                    |
| 🗌 Você possui justificativa de matrícula efetivada em desacordo com o previsto no Edital (256h/a)?                                                                                                |
|                                                                                                    |
| 🗌 Declaro, sob as penalidades da lei, que as informações prestadas acima são verdadeiras.                                                                                                    |
| Cadastrar Cancelar                                                                                                    |
| Portal do Discente                                                                                                    |

Art 3º. No ato da inscrição, ao selecionar as opções do questionário, todas as opções marcadas pelo estudante deverão ser atestadas com documentos na etapa seguinte. Os

documentos serão enviados por pergunta/ assunto. Os documentos de cada pergunta devem ser compactados no mesmo PDF. Uma pergunta NÃO aceitará mais de um documento. O estudante deve atentar para qual documento deve ser anexo em cada campo, evitando a troca de documentações.

Art. 4º. Os formulários e as declarações podem ser preenchidos virtualmente e depois impressos, para que o candidato possa assiná-los. Após a assinatura, os documentos devem ser escaneados, de maneira legível. Os(as) estudantes que não tiverem acesso a aparelho de scanner podem utilizar algum aplicativo de celular com esta funcionalidade, como por exemplo "TapScanner", "CamScanner", etc.

Parágrafo único. Os documentos devem ser enviados no formato **PDF**, **obedecendo aos tamanhos estabelecidos pelo sistema na hora do upload**. O candidato poderá utilizar ferramentas online gratuitas para edição e assinatura do PDF. Exemplos: <u>www.ilovepdf.com</u>, <u>www.smallpdf.com</u>, <u>www.pdffiller.com</u>, <u>www.sodapdf.com</u>, <u>www.lightpdf.com</u>. As assinaturas eletrônicas devem ser manuscritas, digital ou devem ter o Certificado Digital (exemplo: <u>https://www.gov.br/governodigital/pt-br/assinatura-eletronica</u>). **Não serão aceitas assinaturas DIGITADAS.** 

Art 5º. A etapa do *Formulário Socioeconômico* e *Preenchimento do questionário* poderão ser alteradas durante o período de inscrição, desde que não tenha sido ainda enviada a documentação. Contudo é solicitado que o candidato tenha atenção em cada resposta.

§ 1º. O candidato poderá, desde que antes de enviada a documentação, cancelar sua inscrição clicando no ícone "X" na aba Lista de anúncios ativos.

§ 2º. Caso cancele sua inscrição, o candidato poderá fazer nova solicitação, desde que dentro do prazo de inscrição.

§ 3. Após envio da documentação, não é possível cancelar ou alterar a inscrição no processo seletivo.

Art 6º. O candidato que participar de mais de um benefício anexará as documentações comuns uma única vez, no Formulário socioeconômico. Nos anúncios, deverá atentar qual(is) benefício(s) foi(foram) assinalado(s) e anexar a documentação específica.

Parágrafo único: Toda a documentação necessária para análise socioeconômica será entregue pelo estudante unicamente no período de inscrição. Dúvidas sobre quaisquer documentos, deverão ser sanadas por meio dos canais de e-mails, Whatsapp e plantões de atendimento online.

Fortaleza (CE), 12 de agosto de 2022.

Profª Dra. Geovana Maria Cartaxo de Arruda Freire Pró-Reitora de Assuntos Estudantis